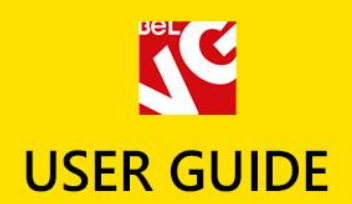

# toolmarket

# RESPONSIVE TEMPLATE

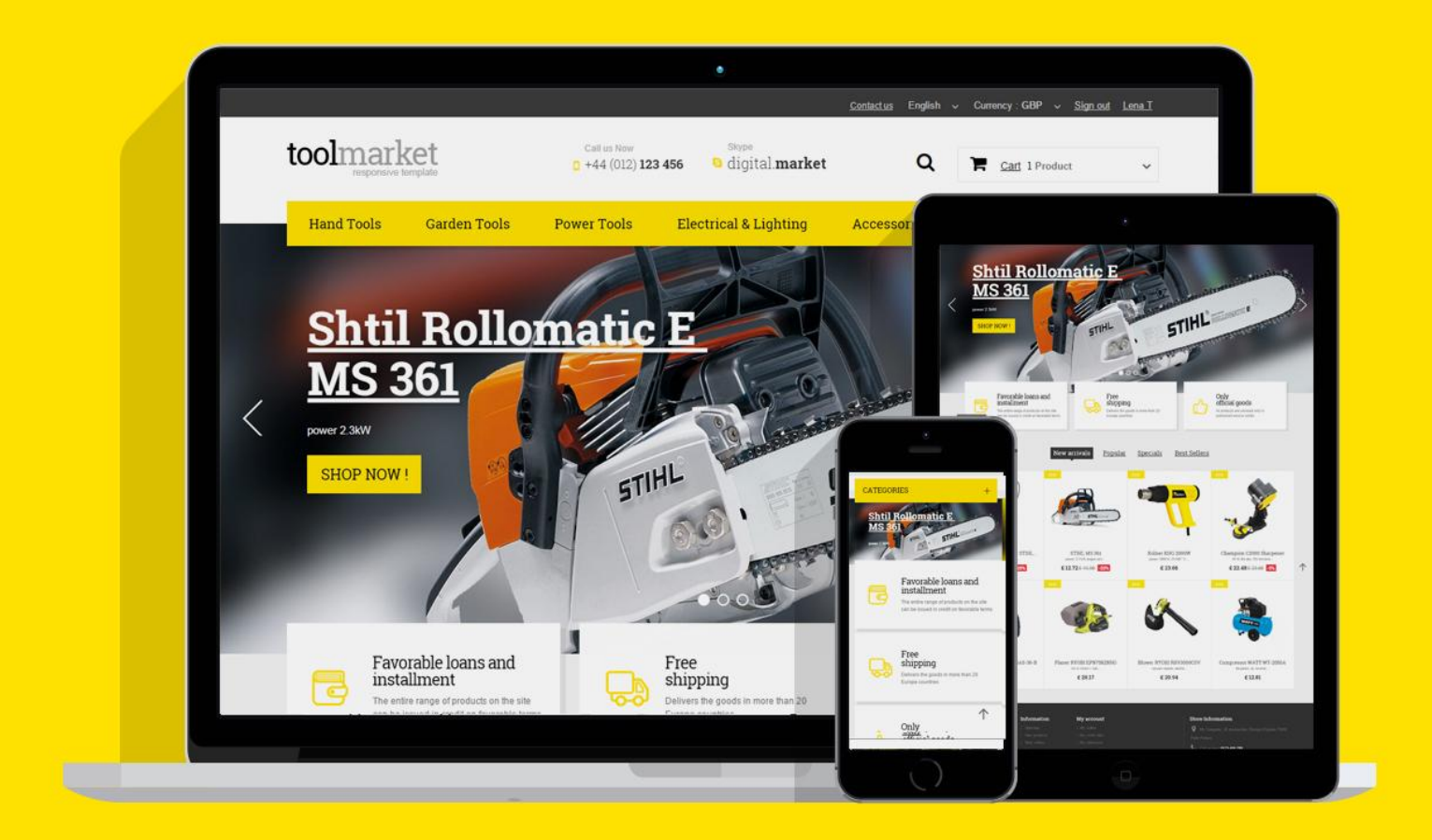

# Presatshop 1.6 Responsive

OUR SUPPORT TEAM: STORE@BELVG.COM, SKYPE: STORE.BELVG

# **Table of Contents**

| 1. Introduction to Tools Market Prestashop 1.6 Responsive Theme | .3 |
|-----------------------------------------------------------------|----|
| 2. How to Install                                               | .4 |
| 3. How to Install the Scroll Top Module                         | 5  |
| 4. How to Configure the Static Blocks Module                    | 5  |

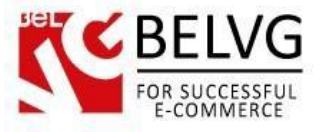

## 1. Introduction to Tools Market Prestashop 1.6 Responsive Theme

Tools Market - a Prestashop theme - is a perfect solution for trading tools and appliances. The theme lets you focus only on the main properties of the items in stock, providing all necessary facilities for a successful conversion of visitors into customers. Responsive design makes it look perfect on mobile devices.

Featured slider, Scroll Top, Static blocks, Ajax shopping cart - these are a few of several modules and features that come as preinstalled by default. Designed by certified developers, the theme is open for other installations and is compliant with other Prestashop extensions.

#### Highlight features:

- CSS transform for product images, banners, icons;
- Adaptive Prestashop theme;
- Superb design perfect for tools-selling store;
- PSD homepage included;
- Scroll Top module included;
- Static blocks module included.

#### General features:

- Cross-browser support. Compatible with IE8+, Firefox 10+, Safari 5, Chrome 5, Opera 10;
- Easy to change design and layout;
- Prestashop 1.6;
- HTML 5, CSS 3, Bootstrap and JavaScript.

#### Mobile features:

- Device rotation support;
- Android/iPhone/iPad compatibility;
- Opera mobile compatibility.

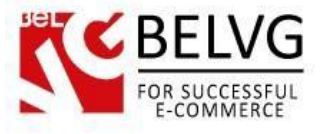

# 2. How to Install

In order to install a new theme from Admin Panel, please follow these steps.

Go to **Preferences-> Themes** and press **Add new theme** button.

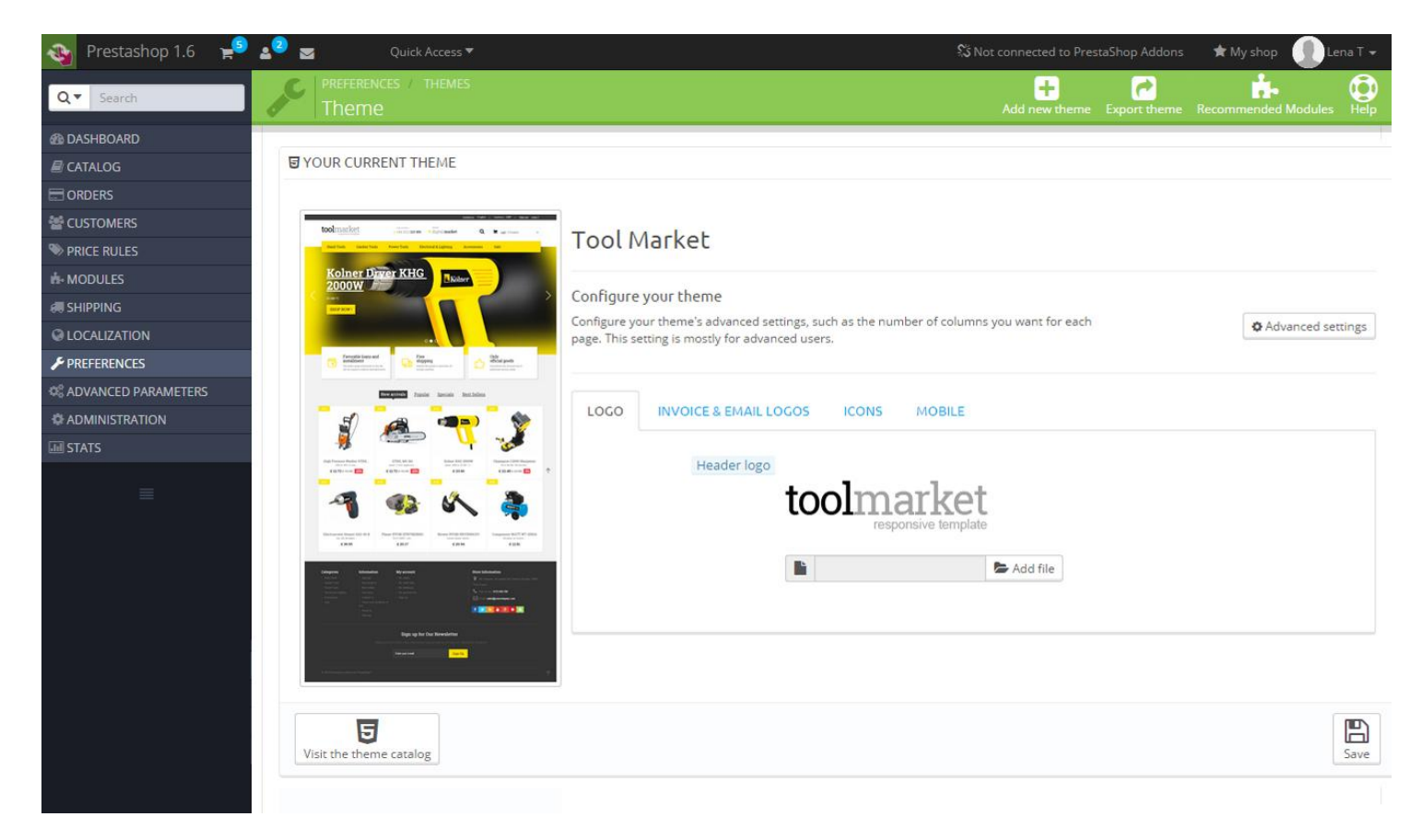

Upload Zip of the theme in the next window.

| 🌜 Custom Theme 💡 | 👂 🗚 👦 👳 🕗 Quick Access 🕶             |          | 🖈 My shop  🕕 Lena T 👻 |
|------------------|--------------------------------------|----------|-----------------------|
| Q - Search       | PREFERENCES / THEMES<br>Import theme |          | ?<br>Help             |
| B DASHBOARD      |                                      |          |                       |
| CATALOG          | MIMPORT FROM YOUR COMPUTER           |          |                       |
|                  |                                      | -        |                       |
| Market CUSTOMERS | Zip of the theme                     | Add file |                       |
| S PRICE RULES    |                                      |          |                       |
| #- MODULES       |                                      |          |                       |
| # SHIPPING       |                                      |          | Save                  |
| Q LOCALIZATION   |                                      |          |                       |

And select a new theme as a shop custom theme and press Save button.

To install the theme via FTP add the theme to the "Themes" folder via FTP client.

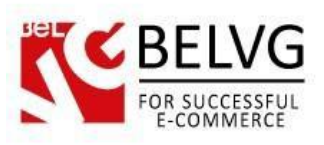

|   | /var/www/dev/data/www/belvg.net/helen/p | presta20/prestashop |                     |           |        |
|---|-----------------------------------------|---------------------|---------------------|-----------|--------|
|   | Имя Расширение                          | Размер              | Изменено            | Права     | Владел |
|   | 퉬 admin1234                             |                     | 01.08.2014 14:05:05 | rwsrwsrwt | dev    |
|   | 퉬 cache                                 |                     | 10.09.2014 22:35:24 | rwsrwsrwt | dev    |
|   | 퉬 classes                               |                     | 01.08.2014 14:14:14 | rwsrwsrwt | dev    |
|   | 퉬 config                                |                     | 04.08.2014 12:02:58 | rwsrwsrwt | dev    |
|   | 퉬 controllers                           |                     | 01.08.2014 14:15:24 | rwsrwsrwt | dev    |
|   | 퉬 css                                   |                     | 01.08.2014 14:15:25 | rwsrwsrwt | dev    |
| Ш | 鷆 docs                                  |                     | 01.08.2014 14:15:40 | rwsrwsrwt | dev    |
|   | 퉬 download                              |                     | 04.08.2014 12:02:58 | rwsrwsrwt | dev    |
|   | 퉬 img                                   |                     | 06.09.2014 22:27:13 | rwsrwsrwt | dev    |
|   | 퉬 js                                    |                     | 29.08.2014 12:32:57 | rwsrwsrwt | dev    |
|   | localization                            |                     | 01.08.2014 14:31:02 | rwsrwsrwt | dev    |
|   | 🏭 log                                   |                     | 12.08.2014 17:44:24 | rwsrwsrwt | dev    |
|   | 퉬 mails                                 |                     | 04.08.2014 12:02:58 | rwsrwsrwt | dev    |
|   | 퉬 modules                               |                     | 05.09.2014 21:53:35 | rwsrwsrwt | dev    |
|   | 퉬 override                              |                     | 01.08.2014 14:39:21 | rwsrwsrwt | dev    |
|   | 퉬 pdf                                   |                     | 01.08.2014 14:39:25 | rwsrwsrwt | dev    |
| + | tests                                   |                     | 01.08.2014 14:39:28 | rwsrwsrwt | dev    |
|   | 🔒 themes                                |                     | 10.09.2014 13:20:46 | rwsrwsrwt | dev    |
|   | tools                                   |                     | 01.08.2014 14:49:47 | rwsrwsrwt | dev    |
|   | l translations                          |                     | 04.08.2014 14:26:27 | rwsrwsrwt | dev    |
|   | 퉬 upload                                |                     | 04.08.2014 12:02:58 | rwsrwsrwt | dev    |
|   | Je webservice                           |                     | 01.08.2014 14:52:04 | rwsrwsrwt | dev    |
|   | htaccess                                | 2 599 B             | 10.09.2014 16:51:32 | rw-rr     | apache |

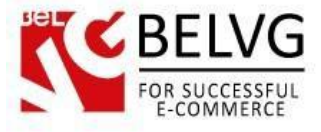

# 3. How to Install the Scroll Top Module

Go to **Modules** -> **Modules** and press **Add a new module** button.

| 🖕 Custom Theme 🗧 | 🗿 🔬 👳 🕗 Quick Access 🕶 |                                                                      | 🖈 My shop 🛛 🕕 Lena T 👻           |
|------------------|------------------------|----------------------------------------------------------------------|----------------------------------|
| Q - Search       | List of modules        |                                                                      | Update all Add a new module Heip |
| 2 DASHBOARD      |                        |                                                                      |                                  |
| 🖉 CATALOG        | I MODULES LIST         |                                                                      |                                  |
|                  |                        |                                                                      |                                  |
| oustomers        | Q scroll               | Sort by Installed & Not Installed V Enabled & Disabled V Authors All | •                                |
| SPRICE RULES     | Enverter               | Front Office Features                                                |                                  |
| A MODULES        | Tavontes 0             | Scroll Top v1.0.0 - by BelVG                                         | 🖋 Configure 🔻                    |
| I SHIPPING       | All (150               |                                                                      |                                  |
|                  | Administration (14)    | bulk actions 👻                                                       |                                  |

**Upload the Scroll Top** module from the theme archive in the next window. Now the module is installed and ready to work.

### 4. How to Configure the Static Blocks Module

Navigate to Modules ->Belvg Static Blocks.

| Y I                           |                            |                      |                 | М            | odule configu | rat    |  |
|-------------------------------|----------------------------|----------------------|-----------------|--------------|---------------|--------|--|
| Modules > Belvg Static Blocks |                            |                      | Add a new block |              |               |        |  |
| age <b>1</b> / 1              | Display 50 💌 / 4 result(s) |                      | Edit and dele   | te blocks 🔍  | Reset         | Filt   |  |
| ID                            | Block Title                | Identifier           | Status          | Date Created | Last Modified | Actior |  |
| •                             | ••                         | ••                   |                 | From         | From          |        |  |
|                               |                            |                      |                 | То           | То            | -      |  |
| 2                             | banner                     | banner               | 1               | 01/28/2013   | 01/20/2013    | 0      |  |
| 3                             | top container banner       | top-container-banner | 4               | 01/28/2013   | 01/26/2013    | 0      |  |
| 4                             | top container text         | top-container-text   | 1               | 01/28/2013   | 01/28/2013    | 0      |  |
| 5                             | Block                      | sblock               | 4               | 01/28/2013   | 01/28/2013    | 21     |  |

Here you can see the list of all your static blocks. Click the **Edit** or **Delete** icons to perform the respective actions. Click the **Add New** button to create a new block.

Do you have questions about theme configurations?

Contact us and we will help you in a moment.

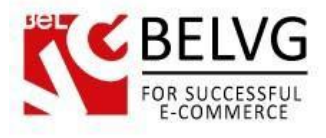

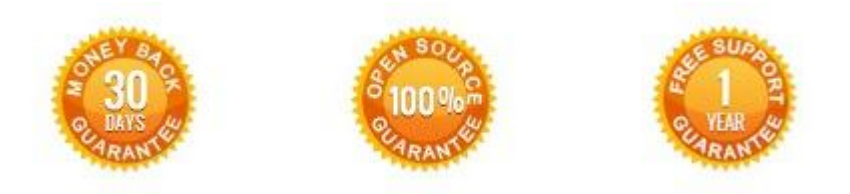

## Our Office: M.Bogdanovicha 130, Minsk, Belarus

We look forward to your feedback. Comments, opinions and suggestions are largely appreciated. Read our **blog** and follow us on Facebook, Twitter, Google+ and LinkedIn to know BeIVG latest news, analytics and discount offers. See you online!

| b | BelVG blog    | http://blog.belvg.com        | 8+       | Google+ page          | http://gplus.to/BelVG        |
|---|---------------|------------------------------|----------|-----------------------|------------------------------|
| f | Facebook page | http://facebook.com/BelVGcom | Linked 🖪 | In page <u>http:/</u> | //linkedin.com/company/belvg |
| L | Twitter page  | http://twitter.com/BelVG_com | 8        | Skype                 | store.belvg                  |
| @ | E-mail        | store@belvg.com              | S.       | Phone                 | US: +1 650 924 9963          |